# **ALIGNMENT RELIABILITY CENTER 4.0**

### Guía de instalación

Aquí encontrará toda la información necesaria para la correcta instalación del programa. La guía de instalación también se encuentra disponible en versión PDF en su lápiz USB.

| PRÜFTECHNIK Condition Monitoring GmbH |                      |  |  |  |
|---------------------------------------|----------------------|--|--|--|
| Oskar-Messter-Straße 19-21            |                      |  |  |  |
| 85737 Ismaning, Deutschland           |                      |  |  |  |
| Teléfono                              | +49 89 99616-0       |  |  |  |
| Fax                                   | +49 89 99616-300     |  |  |  |
| Correo electrónico                    | info@pruftechnik.com |  |  |  |
| Internet                              | www.pruftechnik.com  |  |  |  |

Edición de enero de 2017

Número de pedido DOC 17.100.es

Versión de software 1.2

# **Requisitos del sistema**

| Sistema operativo         | Windows 7 (32/64 Bit), Windows 8 (32/64 Bit) y Windows 8.1 (32/64 Bit) |
|---------------------------|------------------------------------------------------------------------|
|                           | No se soportan: Windows 8 RT y Windows 8.1 RT                          |
| Resolución de pantalla    | 1280 x 1024                                                            |
| CPU                       | Intel y AMD (x86 ó x86-64)                                             |
| RAM                       | 1 GB mínimo                                                            |
| Memoria de almacenamiento | 500 MP mínimo                                                          |
| libre                     |                                                                        |
| Conexiones                | USB, Bluetooth o Wifi, dependiendo del dispositivo                     |
| Instalación               | Internet                                                               |

# Diseño e instalación

#### Diseño

El software está diseñado de forma modular. Se implementa la aplicación "Alineación de ejes" momentáneamente. Seguir otras aplicaciones.

ARC 4.0 está disponible como versión gratuita. El intercambio de datos entre ARC 4.0 y los dispositivos de medición de PRÜFTECHNIK o la nube no es gratuito. Para poder emplear el conjunto completo de prestaciones, debe adquirirse una licencia para la comunicación del dispositivo con ARC 4.0.

Puede encargarse una licencia para la comunicación entre el dispositivo de medición y ARC 4.0 en PRÜFTECHNIK Condition Monitoring GmbH.

### ARC 4.0 instalar

La instalación de ARC 4.0 se lleva a cabo con ayuda del ARC 4.0 lápiz USB.

- 1. Inserte el ARC 4.0 lápiz USB en la unidad USB.
- 2. Haga clic en el archivo \*.exe.
- 3. Seleccione un idioma para la instalación.

Se abrirá el asistente de instalación automáticamente. Siga con exactitud las instrucciones del programa de instalación.

- 4. Active los botones "OK" y "Siguiente".
- 5. Active el botón "Instalar".
- 6. Active el botón "Finalizar".

### ARC 4.0 iniciar

Haga clic en el icono ARC 4.0 situado en su escritorio.

## Guardar y deshacer cambios.

Utilice el atajo de teclado "Ctrl" + "S" para guardar los datos introducidos. Con el atajo de teclado "Ctrl" + "Z" se deshacen los cambios.

## ARC 4.0 apagar

- 1. Active el icono ARC 4.0 que se encuentra en el vértice izquierdo de la barra de menús.
- 2. Seleccione el punto del menú "Apagar".

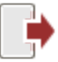

# Actualización de ARC 4.0

El versión actual del producto de ARC 4.0 es la 1.2.

Siempre que haya disponible una actualización, ARC 4.0 sugiere automáticamente una actualización de software al iniciar el programa.

Si acepta la sugerencia y continúa con el asistente, se lleva a cabo la actualización.

Si rechaza la sugerencia, no aparecerán más sugerencias en los inicios sucesivos del programa. Posteriormente puede iniciarse una actualización en cualquier momento de forma manual.

## Inicio manual de una actualización

| - <u>6</u> | Vista Resultados         | Administ | rador de Máquina | is I      | Intercambiar   | Librería                                                                                                    | Usuario                       |                 |
|------------|--------------------------|----------|------------------|-----------|----------------|----------------------------------------------------------------------------------------------------|-------------------------------|-----------------|
| P Nu       | eva Base de Datos        |          | Cloud Storage (  | https://a | loud.pruftechi | • Contraction Contraction Cont | Borrar                        | []<br>Renombrar |
| 📫 Ab       | rir base de datos existe | nte      | Co               | munica    | ción           |                                                                                                    | Or                            | ganizar         |
| ည်း ဝန     | ociones                  |          |                  |           |                |                                                                                                    |                               |                 |
| e Re       | gistro                   |          |                  |           |                |                                                                                                    |                               |                 |
| 0.         |                          | N        | luestra Ayuda pa | ra la tar | ea o comando a | ctual.                                                                                                    |                               |                 |
|            | uda                      | (        | ? Ayuda          |           |                |                                                                                                    |                               |                 |
| Sal        | lir                      | (        | ? Temas de ay    | /uda      |                |                                                                                                    |                               |                 |
|            |                          | (        | ? índice de a    | yuda      |                |                                                                                                    |                               |                 |
|            |                          | 0        | Acerca de        |           |                |                                                                                                    |                               |                 |
|            |                          |          | Buscar Actu      | Jalizacio | nes            |                                                                                                    |                               |                 |
|            |                          |          | i Instala actu   | ializació | n de ALIGI     | Buscar actua<br>Abre el Asist<br>Actualizacio                                                                                                    | alizacione<br>tente de<br>nes | 5               |
|            |                          |          |                  |           |                |                                                                                                    |                               |                 |

Para la instalación de la actualización, siga las indicaciones del asistente de actualización.

# Obtener licencia para la comunicación del dispositivo

Para PRÜFTECHNIK Condition Monitoring GmbH registrar su dispositivo y, con ello, permitir ARC 4.0 la comunicación, usted necesita un certificado de licencia válido.

Para ello, póngase en contacto con su PRÜFTECHNIK Condition Monitoring GmbH persona de contacto local. Tenga preparado el número de serie de su dispositivo de medición para proceder al registro. Encontrará el número de serie en la placa de características situada en la parte inferior del dispositivo. El certificado de licencia le será enviado por correo electrónico.

En caso necesario, recibirá un archivo de licencia electrónica con el formato \*.ACRLicense. Le recomendamos que guarde dicho archivo en su PC.

## Registrar dispositivos de medición de PRÜFTECHNIK

- 1. Active el icono ARC 4.0 que se encuentra en el vértice izquierdo de la barra de menús.
- 2. Seleccione el punto del menú "Registro...". Se abrirá la ventana "Asistente de licencias".

| ALIGNMENT RELIABILITY CENTER Asistente de licencias (4.0 BETA) | ×                                                                                                    |
|----------------------------------------------------------------|----------------------------------------------------------------------------------------------------|
|                                                                | Asistente de licencia                                                                                                    |
| Elegir certificado                                             | Tipo de licencia                                                                                                    |
| CERTIFICATE                                                    | <ul> <li>Solicitar licencia</li> <li>Elija esta opción si no tiene el certificado necesario y desea solicitarlo</li> </ul>                                                                          |
| License type Device activation (A)                             | <ul> <li>Certificado: Activación de equipo</li> <li>Escoja esta opción si usted ha recibido un certificado de activación. El tipo<br/>de licencia se muestra en su certificado bajo (A).</li> </ul> |
|                                                                | C Activar licencia electronica<br>Elija esta opción si ha recivido un archivo de licencia electronica y quiere<br>activarla                                                                         |
|                                                                |                                                                                                    |
|                                                                | < Zurück Weter > Abbrechen                                                                                                    |

3. Seleccione "Licencia para activación del dispositivo" (o, en caso necesario, "Activar licencia electrónica")

4. Active el botón "Siguiente".

5. Introduzca el nombre de su empresa y su departamento (véase las líneas B y C del certificado de licencia).

6. Active el botón "Siguiente".

7. Seleccione su dispositivo (véase línea D del certificado de licencia).

8. Active el botón "Siguiente".

9. Introduzca el número de serie del dispositivo (véase línea E del certificado de licencia o placa de características).

10. Active el botón "Siguiente". La suma de verificación en la fila F le muestra si los datos introducidos hasta el momento son correctos.

11. Introduzca el código de licencia (véase línea G del certificado de licencia).

12. Active el botón "Siguiente" y concluya el proceso de registro.

Indicación: Con el registro de ROTALIGN touch se habilitará automáticamente una dirección de servidor en la nube, así como una memoria de almacenamiento de 100 MB.

# Gestionar registro del dispositivo

1. Active el icono ARC 4.0 que se encuentra en el vértice izquierdo de la barra de menús.

2. Seleccione el punto del menú "Opciones...".

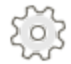

Se abrirá la ventana "Opciones".

3. Seleccione el punto del menú "Dispositivo".

| Opciones                                                                    |                                                         |                       |               |    |        |                                        | ×               |
|-----------------------------------------------------------------------------|---------------------------------------------------------|-----------------------|---------------|----|--------|----------------------------------------|-----------------|
| Elegir categoria<br>Unidades<br>General<br>Vista Resultados<br>Dispositivos | Dispos<br>Página de                                     | sitivos<br>registro d | e dispositivo |    |        |                                        |                 |
| Nube                                                                        | OPTALIGN smart  Añadir Instrumento. Buscar dispositivos |                       |               |    |        | Añadir Instrumento Buscar dispositivos |                 |
|                                                                             | Instrum                                                 | S.No:                 | Contraseña    | No | Online |                                        | Editar nombre   |
|                                                                             |                                                         |                       |               |    |        |                                        | Vaciar Registro |
|                                                                             |                                                         |                       |               |    | ОК     | Canc                                   | elar Aplicar    |

En la lista de dispositivos aparecen todos los dispositivos registrados. Aquí puede darse un nombre de dispositivo y eliminarse el registro.